## Instrucciones para Crear Alertas en Coop Rincón Online (Homebanking)

Alertas Coop Online: Permite al socio recibir alertas de sus transacciones y de su actividad en la plataforma de Homebanking, por mensaje de texto o correo electrónico. Instrucciones desde el Web: Entrar a online.cooprincon.com desde algún browser de internet; en el teléfono o computadora pueden utilizar Chrome, Safari, Mozilla entre otros.

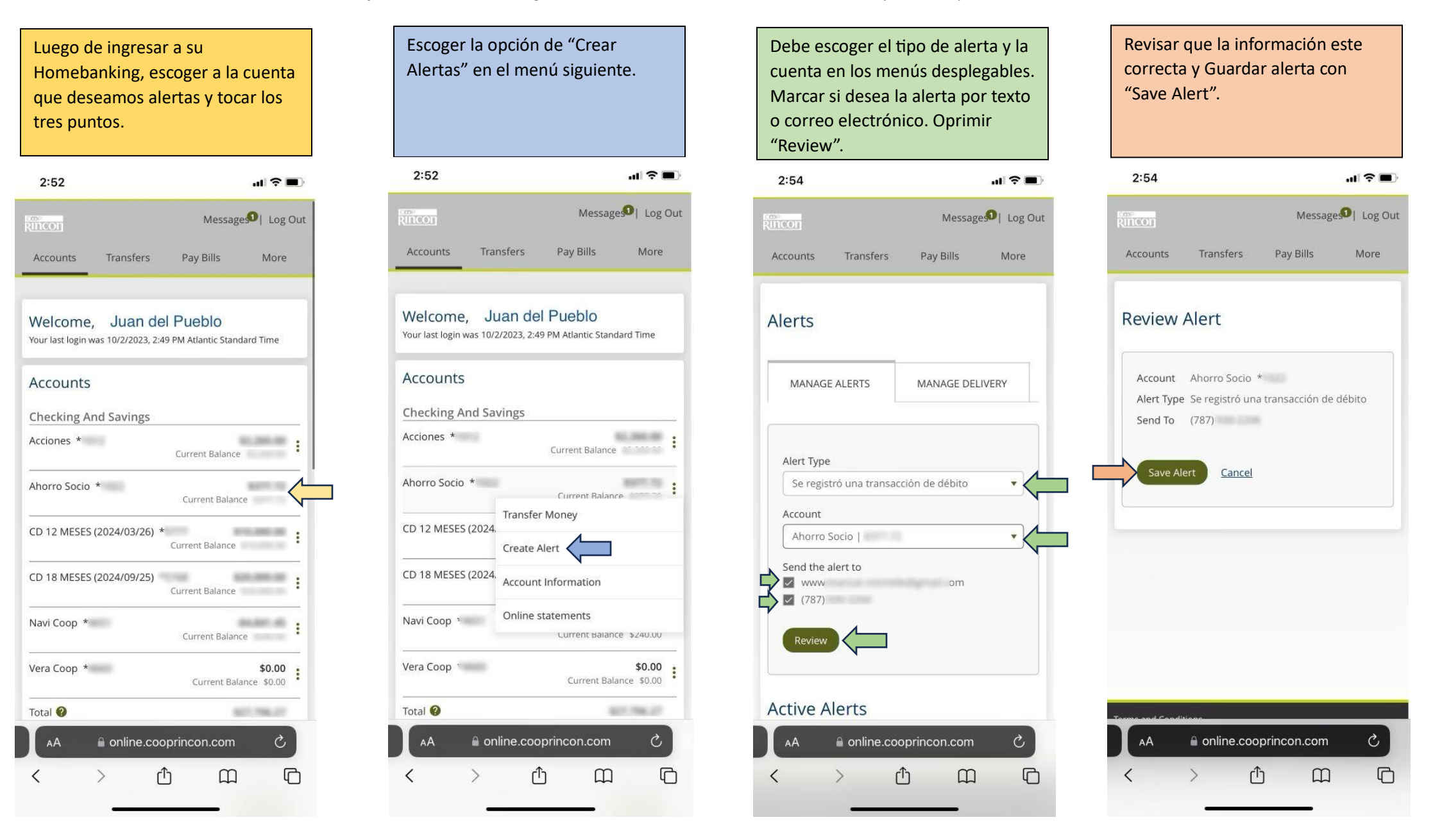

## Instrucciones para Crear Alertas en Coop Rincón Online (Homebanking)

Alertas Coop Online: Permite al socio recibir alertas de sus transacciones y de su actividad en la plataforma de Homebanking, por mensaje de texto o correo electrónico. Instrucciones desde el App: Entrar al App desde el teléfono Android o Apple y seguir los siguientes pasos.

| En el menú de la parte inferior<br>en el App, oprime la opción<br>"more". | En la sección de Settings,<br>oprime la opción "Alerts" | Prende la opción de "Push<br>Notifications y luego "Live<br>Updates". Escoge la opción<br>"Accounts Alerts"                 | Escoger la cuenta para añadir Alertas. En la próxima Pantalla escoge<br>"Add new alert".<br>En esta pantalla te muestran todas las alertas activas y te permite<br>borrarlas. |                                                                                                 |
|---------------------------------------------------------------------------|---------------------------------------------------------|----------------------------------------------------------------------------------------------------|----------------------------------------------------------------------------------------------------|-------------------------------------------------------------------------------------------------|
| 11:48 .ul 중<br>Sort Accounts ····                                         | 11:25                                                   | 11:26<br>▲ Search<br>✔ Alerts …                                                                                             | 11:26 ,∎ । ≂ ⊡<br>∢ Search                                                                                                    | 11:26                                                                                           |
| Acciones \$ >                                                             | SERVICES                                                | Push notifications<br>When enabled, you can select the type of<br>notifications you wish to receive.                        | Select an account to manage or add as many notification alerts as you need.                                                                                                   | Add new alert                                                                                   |
| CD 12 MESES (2024/03/26) \$1<br>Avail bal \$                              | S Delete an account                                     | Live Updates                                                                                                    | Acciones 1 alert set >                                                                                                    | Se registró una transacción de débito                                                           |
| CD 18 MESES (2024/09/25) \$>                                              | SETTINGS                                                | Live Update alerts keep you up to date on changes to your mobile banking app, including functional improvements and planned | CD 12 MESES (2024/03/26) no alerts                                                                                                    |                                                                                                 |
| Navi Coop \$                                                              | .⊴③ Instant Balance >                                   | Account Alerts                                                                                                    | CD 18 MESES (2024/09/25) no alerts                                                                                                    | no alerts                                                                                       |
| Avail bal -\$                                                             | Change password                                         | Alerts about account-specific details such as balances & transactions.                                                      | *5768                                                                                                    |                                                                                                 |
| Show all my accounts                                                      | (ଅ) Face ID >                                           | Security Alerts >                                                                                                    | Navi Coop no alerts<br>*4651                                                                                                    |                                                                                                 |
| QUICK LINKS                                                               | △ Alerts >                                              | Alert History                                                                                                    | Vera Coop no alerts >                                                                                                    |                                                                                                 |
| △ Manage Alerts >                                                         | Manage Two-Factor Authentication >                      | View a log of alerts occured in the past. Manage Delivery                                                                   | Ahorro Socio 1 alert set                                                                                                    |                                                                                                 |
|                                                                           | CONTACT US                                              | Add and delete email addresses & phone numbers > your alerts are sent to.                                                   | Auto Nuevo no alerts                                                                                                    |                                                                                                 |
|                                                                           | 📞 Call us >                                             | If alerts are set up and enabled on this device we<br>recommend you don't share this device with others.                    | *4042                                                                                                    |                                                                                                 |
|                                                                           | OTHER                                                   |                                                                                                    | Mastercard Regular no alerts > *3311                                                                                                    |                                                                                                 |
|                                                                           | (§) Branch and ATM Locator >                            |                                                                                                    |                                                                                                    |                                                                                                 |
|                                                                           | Shared Branch Locator >                                 |                                                                                                    |                                                                                                    |                                                                                                 |
|                                                                           | Open a New Account >                                    |                                                                                                    |                                                                                                    |                                                                                                 |
|                                                                           | Accounts Transfer & Pay Deposit More                    | \$     €       Accounts     Transfer & Pay       Deposit     More                                                           | Accounts Transfer & Pay Deposit More                                                                                                    | S         I         More           Accounts         Transfer & Pay         Deposit         More |

## Instrucciones para Crear Alertas en Coop Rincón Online (Homebanking)

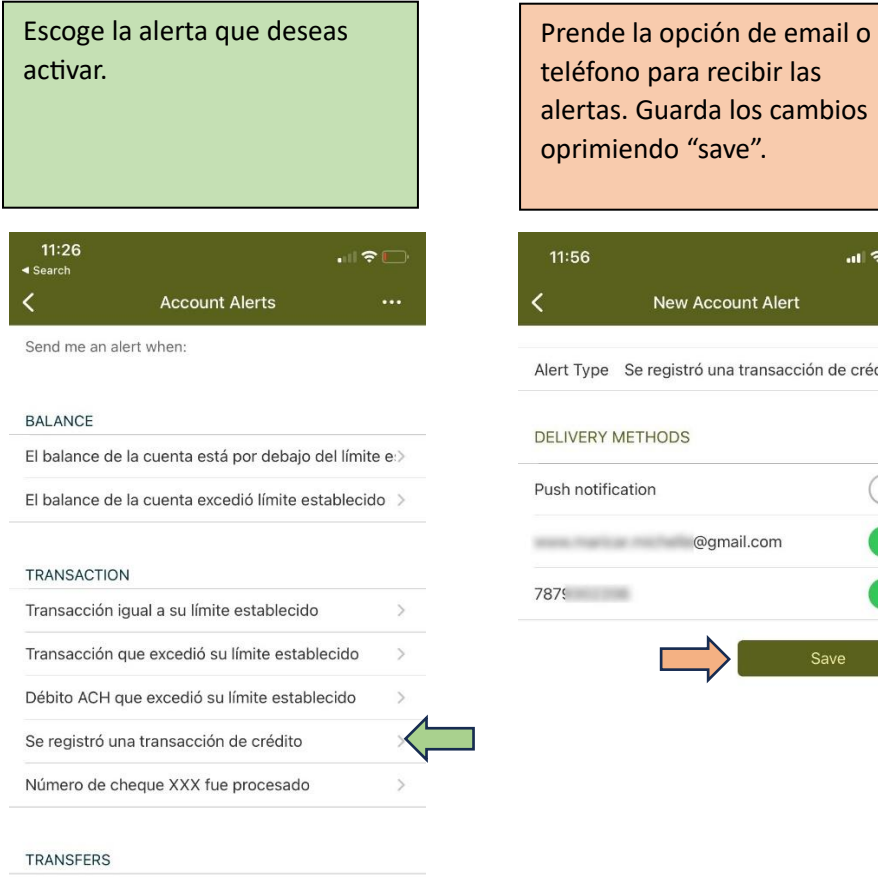

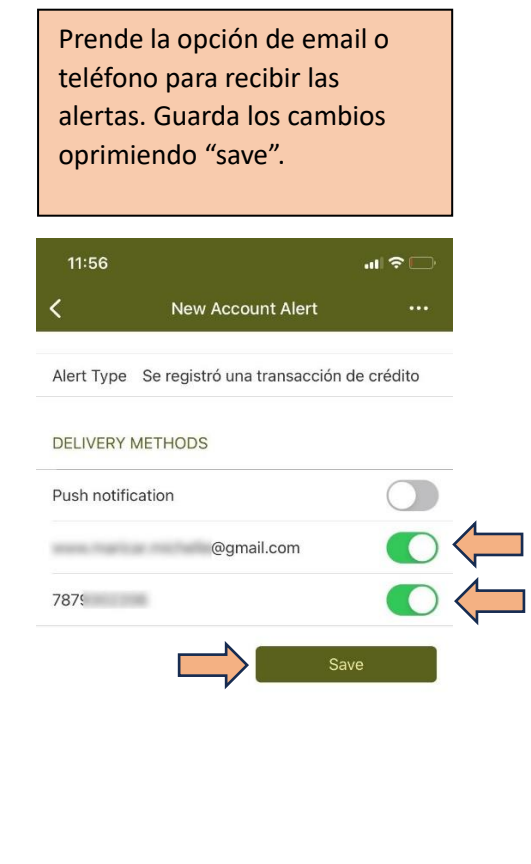

Transferencia de débito programada/automática sc>

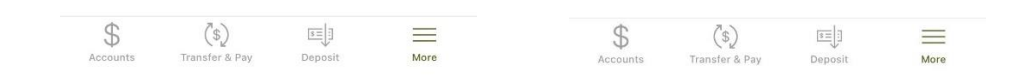